**丁志强** 2008-05-07 发表

## 设置ME5000网口IP地址的典型配置

## 一、 组网需求:

对ME5000进行配置,首先要更改ME5000网口的IP地址,然后才可以登陆相应的LAN口,然后对ME5 000进行操作。

## 二、 配置步骤:

首先将本机的IP地址更改为10.10.10.X/16(X不能为10,应为ME5000默认的IP地址为10.10.10.10/16),然后将网线连接ME5000的配置网口(10/100M口或者是LAN4口)。连接好后在IE浏览器中输入http://10.10.10.10, 后会进入如图一所示的界面。

| http://10.10.10. | 10 - H3C IEE5000 多媒体服务器 管理平台                                     | 统州华三通信技术有限公司 - ∎icrosoft Inte                                       | rnet Explorer 📃 🗖 🔀        |
|------------------|------------------------------------------------------------------|---------------------------------------------------------------------|----------------------------|
| нзс              | H3C ME5000<br>多媒体服务器                                             | CHARLES AND                                                         |                            |
|                  | 网口设置 路由设置 1                                                      | MCU信息 NAT设置                                                         |                            |
| MCU设置            | -                                                                |                                                                     | (P.W.)                     |
| 联机备份             | GE1(已连接)                                                         | GE2(没有连接)                                                           | 0x+r                       |
| 帐号管理             | IP地址: 192.168.1.88 * 🗹 修改                                        | IP地址: 0.0.0.0 * 🗹 修改                                                |                            |
| 系统维护             | 子网推码: 255.255.255.0 *<br>网关: 192.168.1.1                         | 子阿推码: 0.0.0.0 *                                                     |                            |
| 设备信息             | GE3(没有连接)                                                        | GE4(没有连接)                                                           |                            |
| 退出系统             | IP地址 0.0.0.0 * ♥ 修改<br>子內掩码 0.0.0 * ♥                            | E2地出 0.0.0.0 · □ 修改<br>子阴独玛 0.0.0.0 · · · · · · · · · · · · · · · · | h <sub>3</sub>             |
|                  | FE(100A1100A0(已建築))<br>IP共社: 10.10.10.10<br>子湾推动: 255.255.00<br> |                                                                     |                            |
|                  | 注意:带*的为必填项 Copyright ©2007杭州华三通信技术有限公司,颇权所有                      |                                                                     | 信技术有限公司,颇权所有               |
|                  | 登录株号.admin IP:10.10.10                                           |                                                                     | MCUB9107: 2008-05-06 16:41 |
|                  |                                                                  |                                                                     | 🔹 Internet                 |

图一 ME5000修改网口地址页面

如上图所示,勾选修改,就可以输入相应的IP地址、掩码、网关,要注意这里的4个网口对应ME5000的4个物理口,设置好IP地址后要将网线接入相应的物理网口,例如本图中要连接GE1口,然后在IE浏览器中输入<u>http://192.168.0.88</u>,但之前一定要将自己PC的IP地址调整为与GE1口同一个网段,登陆后也可以进行网口IP地址的更改,如图二。

|       | M口设置 路由设置 )                    | MCU信息 NAT装置                       |       |
|-------|--------------------------------|-----------------------------------|-------|
| мстра | -                              |                                   |       |
| 联机器份  | QE1(已旌揆)                       | 002(現有強優)                         | 18.17 |
| 帐号管理  | 1996.12 182,160,1.00 + 21 492t | 1996年10000 - 12 保政                |       |
| 系统维护  | 〒阿楝田 255 255 255 0 ·           | 〒17月1日 0000 ・<br>17日本             |       |
| 设备信息  | GE)(提考法律)                      | (24(没有连贯)                         |       |
| 退出系统  | P## 0000 · 回 #改                |                                   |       |
|       | 子所推动 00.00<br>两关               | EST D                             |       |
|       | FE(IOM 100A()(已推荐)             |                                   |       |
|       | 175411 15 15 18 W              |                                   |       |
|       | 256 256 2 5                    |                                   |       |
|       | ER: # -805648                  | Cupyings \$2007 机林华兰通信技术有能会号,新获所有 |       |

图二 MCU网口设置页面

更改IP地址和上面操作相同,更改后点保存按钮就可以了。

## 三、 配置关键点:

ME5000分为新旧硬件平台,旧硬件平台配置口为LAN4口,新硬件平台配置口为ACT LINK口 (10/100 M口,其他网口均为GE口)。 如图二所示更改LAN口IP地址,如果册页面全部为灰色,不能操作,是因为又会议正在召开,需要先 结束正在召开的会议后才可以修改。 修改IP地址后系统会自动重启。